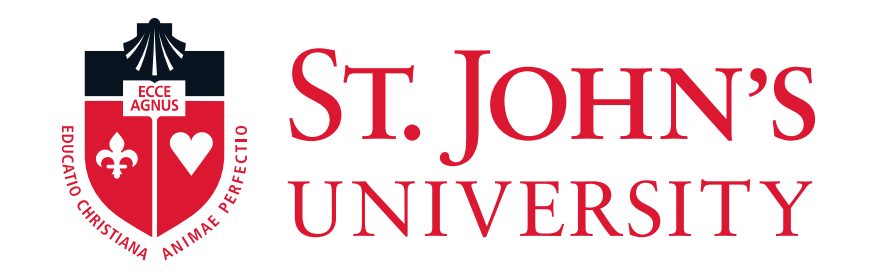

## User Guide for University Payment Plans

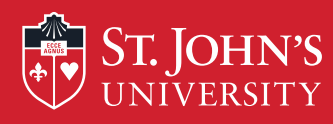

Payment Plans can be created by clicking on the "Payment Plans" tab at the top of the screen.

| My Account Payments Payment Plan                                                                                                    | ns eStatements eDeposits              |             |
|----------------------------------------------------------------------------------------------------|---------------------------------------|-------------|
| Account Activity Personal Prof                                                                                                    | thorized Users                        |             |
| Account Alerts                                                                                                    | My Account                            |             |
| No alerts at this time.                                                                                                    | Current Account Status                |             |
| Announcements                                                                                                    | Student Account<br>Balance:           | \$11,670.50 |
| Welcome to the Student Accounts Suite.<br>IMPORTANT NOTICE                                                                                                    | Make a Down of the W Account Activity |             |
| When enrolling in a payment plan,<br>INSTALLMENT AMOUNTS MAY<br>CHANGE over time to account for any<br>new charges, payments, or financial aid<br>adjustments. If you have automatic<br>payments set up, if installment amounts | Statements<br>eBill Statement         |             |
| change (due to new charges or credits),<br>the scheduled payments will adjust<br>accordingly.                                                                                                    | Term Balances                         |             |
| IMPORTANT DATES                                                                                                    | Fall 20XX                             | \$11,670.50 |
| Undegraduate/Graduate-Fall 2010 Tuition<br>& Fees Due by Wednesday, July                                                                                                    |                                       |             |

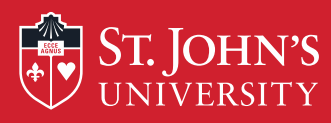

## Click on the "Enroll Now" button and select the Term to continue.

| y Account  | Payments           | Payment Plans         | eBills         | eDeposits                 |
|------------|--------------------|-----------------------|----------------|---------------------------|
|            |                    |                       |                |                           |
| _          | _                  |                       | _              |                           |
| Payment    | Plans              |                       |                |                           |
| Available  | e Payment P        | lans                  |                |                           |
| New Pa     | yment Plans        | are available.        |                |                           |
| You are no | t currently enroll | ed in available payme | nt plans but I | have the option to do so. |
| Enroll N   | ow                 |                       |                |                           |
|            |                    |                       |                |                           |
|            |                    |                       |                |                           |

| Account                                            | Payments                                         | Payment Plans                            | eStatements                                      | eDeposits                                  |                        |
|----------------------------------------------------|--------------------------------------------------|------------------------------------------|--------------------------------------------------|--------------------------------------------|------------------------|
| count Payme                                        | nt Paym                                          | ent History                              |                                                  |                                            |                        |
|                                                    |                                                  |                                          |                                                  |                                            |                        |
| Plan Enro                                          | ollment                                          |                                          |                                                  |                                            |                        |
|                                                    |                                                  |                                          |                                                  |                                            |                        |
| Sele                                               | ect Paymen                                       | t Plan                                   | Schedule Pa                                      | yment Plan                                 | Payment Plan Agreement |
|                                                    |                                                  |                                          |                                                  |                                            |                        |
| View availa                                        | able plans for                                   | term:                                    | Select Ter                                       | rm 👻 Select 🧹                              |                        |
| 16 - 1                                             |                                                  |                                          | and a death bath as                              |                                            |                        |
| IT plans are a                                     | available for m                                  | iuitipie accounts, you                   | must select both ac                              | count and term.                            |                        |
| Plan Enro<br>Sele<br>View availa<br>If plans are a | ect Payment<br>able plans for<br>available for m | t Plan<br>term:<br>ultiple accounts, you | Schedule Pa<br>Select Ter<br>must select both ad | yment Plan<br>rm  Select  ccount and term. | Payment Plan Agreement |

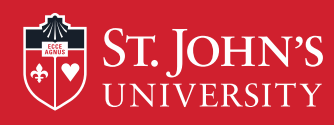

During the Fall and Spring semesters, St. John's University offers 4 payment plans. Please select the desired payment plan option from the drop down and click the "Select" button.

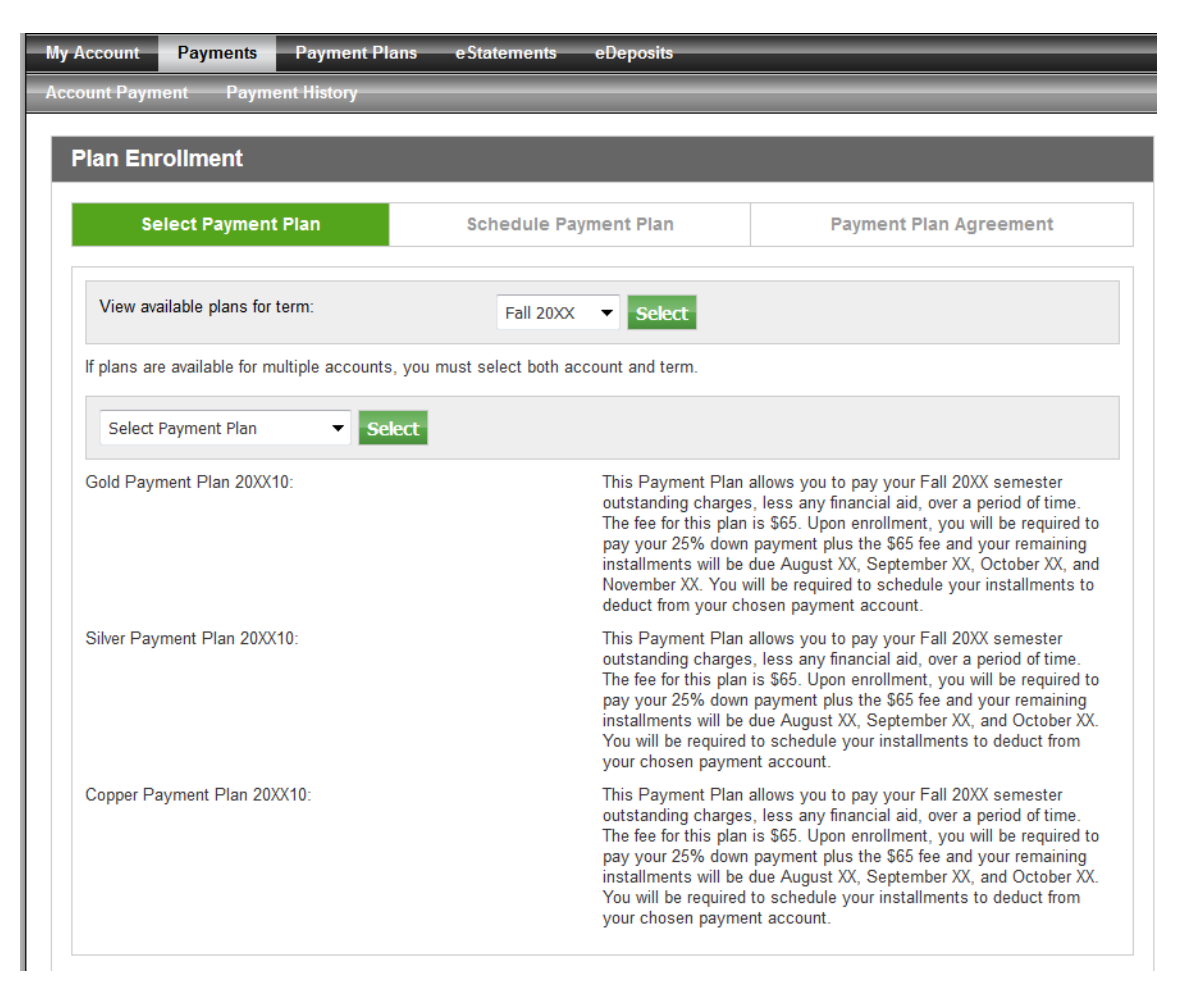

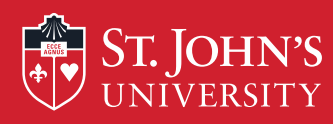

The payment plan sign up and verification screen will appear. Please review the details regarding the selected payment plan and associated fees. Click on "Continue" to proceed.

| Plan Enroliment                                                                                                    |                                                                                                    |                                                                                                    |
|----------------------------------------------------------------------------------------------------|----------------------------------------------------------------------------------------------------|----------------------------------------------------------------------------------------------------|
| Select Payment Plan                                                                                                    | Schedule Payment Plan                                                                                                    | Payment Plan Agreement                                                                                                    |
| View available plans for term:                                                                                                    | Fall 20XX   Select                                                                                                    |                                                                                                    |
| If plans are available for multiple accounts                                                                                                  | , you must select both account and term.                                                                                                    |                                                                                                    |
| Copper Payment Plan 20XX10 👻 Se                                                                                                    | lect                                                                                                    |                                                                                                    |
| Copper Payment Plan 20XX10                                                                                                    |                                                                                                    |                                                                                                    |
| This Payment Plan allows you to pay you<br>this plan is \$65. Upon enrollment, you will<br>be due August XX, September XX, and Oc<br>account. | r Fall 20XX semester outstanding charges, less<br>be required to pay your 25% down payment plu<br>tober XX. You will be required to schedule your i | any financial aid, over a period of time. The fee for<br>is the \$65 fee and your remaining installments will<br>nstallments to deduct from your chosen payment |
| Copper Payment Plan 20XX10 Deta                                                                                                    | ils                                                                                                    |                                                                                                    |
| Term(s):                                                                                                    | Fall 20XX                                                                                                    |                                                                                                    |
| Previous balance term(s):                                                                                                    |                                                                                                    |                                                                                                    |
|                                                                                                    |                                                                                                    |                                                                                                    |
|                                                                                                    |                                                                                                    |                                                                                                    |
| Enrollment deadline:                                                                                                    |                                                                                                    |                                                                                                    |
| Scheduled Payments:                                                                                                    | Required                                                                                                    |                                                                                                    |
| Setup fee:                                                                                                    | \$75.00                                                                                                    |                                                                                                    |
| Minimum down payment:                                                                                                    | 25.00%                                                                                                    |                                                                                                    |
| Number of payments:                                                                                                    | 2                                                                                                    |                                                                                                    |
| Payment frequency:                                                                                                    | Fixed Dates                                                                                                    |                                                                                                    |
| Continue Cancel                                                                                                    |                                                                                                    |                                                                                                    |

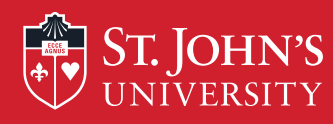

**Please Note:** Financial aid that has not been finalized will not be deducted from the amount due until the funds have processed. When additional aid or scholarships are posted to your account, your new monthly payment will automatically recalculate, followed by an e-mail confirmation.

After verifying Tuition and Housing charges click the "Display Payment Schedule" to review monthly payments and due dates.

| Plan Enrollment                                                                                                    |                                                                                                    |               |                |  |  |  |
|----------------------------------------------------------------------------------------------------|----------------------------------------------------------------------------------------------------|---------------|----------------|--|--|--|
| Select Payment Plan                                                                                                    | Schedule Payment Plan                                                                                                    | Payment P     | Plan Agreement |  |  |  |
| Please note that all amounts listed below inc<br>billing statement. For more information about<br>your payment schedule carefully before com<br>Eligible Charges and Credits | Please note that all amounts listed below include the most recent activity or your account, and may not necessarily match your latest billing statement. For more information about recent charges and/or credits, please view your activity since last statement. Please review your payment schedule carefully before completing your enrollment. |               |                |  |  |  |
| Description                                                                                                    | and a                                                                                                    | Charges(\$)   | Credits(\$)    |  |  |  |
| University Tuition                                                                                                    | all                                                                                                    | 11,358.00     |                |  |  |  |
| General Fee                                                                                                    |                                                                                                    | 260.00        |                |  |  |  |
| Miscellaneous Fees                                                                                                    | SV                                                                                                    | 52.50         |                |  |  |  |
|                                                                                                    | Ð                                                                                                    | Balance       | 11,670.50      |  |  |  |
|                                                                                                    |                                                                                                    | Down payment: | 2917.63        |  |  |  |
| Display Schedule Back Cancel                                                                                                    |                                                                                                    |               |                |  |  |  |

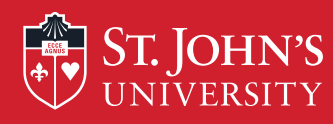

Please review the expected down payment, setup fee and remaining installments, then click "Continue".

| Select Payment Plan                                                                                                    | Schedule Payment Plan                                                                                               | Payment F                                            | Plan Agreement                                     |
|----------------------------------------------------------------------------------------------------|----------------------------------------------------------------------------------------------------|------------------------------------------------------|----------------------------------------------------|
| Please note that all amounts listed below incli<br>billing statement. For more information about<br>your payment schedule carefully before compl | ude the most recent activity on your accor<br>recent charges and/or credits, please view<br>leting your enrollment. | unt, and may not necessa<br>your activity since last | rily match your latest<br>statement. Please review |
| Eligible Charges and Credits                                                                                                    |                                                                                                    | $\langle / \rangle$                                  |                                                    |
| Description                                                                                                    | C                                                                                                    | harges(\$)                                           | Credits(\$)                                        |
| University Tuition                                                                                                    |                                                                                                    | 11,358.00                                            |                                                    |
| General Fee                                                                                                    | $\langle Q \rangle$                                                                                                 | 260.00                                               |                                                    |
| Miscellaneous Fees                                                                                                    |                                                                                                    | 52.50                                                |                                                    |
|                                                                                                    |                                                                                                    | Balance                                              | 11,670.5                                           |
|                                                                                                    |                                                                                                    | Down payment:                                        | 2917.63                                            |
| Payment Schedule                                                                                                    |                                                                                                    |                                                      |                                                    |
| Description (C                                                                                                    | SV .                                                                                                    | Due Date                                             | Amount(\$)                                         |
| Setup fee                                                                                                    | 0) <sup>v</sup>                                                                                                    | Due now                                              | 75.0                                               |
| Down payment                                                                                                    |                                                                                                    | Due now                                              | 2,917.6                                            |
| Installment 1                                                                                                    |                                                                                                    | 9/27/16                                              | 4,376.4                                            |
| Installment 2                                                                                                    |                                                                                                    | 10/27/16                                             | 4,376.44                                           |
|                                                                                                    |                                                                                                    | Total of installment                                 | s: 8,752.87                                        |
|                                                                                                    |                                                                                                    | Total due nov                                        | v: 2.992.6                                         |

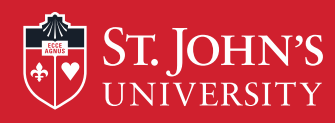

Select a payment option for the current amount due by clicking on the drop down box. Payments can be made by either ACH (electronic check) or Credit Card. Click the "Select" button to enter payment information.

**Please Note:** If the payment information had previously been saved it will appear in the drop down list as an option. Do NOT re-enter the information.

| Plan Enrollment                                                                                                    |                                                                                                    |                       |                        |  |  |  |
|----------------------------------------------------------------------------------------------------|----------------------------------------------------------------------------------------------------|-----------------------|------------------------|--|--|--|
| Select Payment Plan                                                                                                    | Schedule Payment Plan                                                                                                    | Select Payment Method | Payment Plan Agreement |  |  |  |
|                                                                                                    |                                                                                                    |                       | ,                      |  |  |  |
| You must pay for plan fees before your enrollment can be processed. Future installments will be paid using the same payment method, by this system, on the date they are due. You are responsible for making sure that the payment method remains valid for the duration of this payment plan. If installment amounts change (due to new charges or credits), the scheduled payments will adjust accordingly. |                                                                                                    |                       |                        |  |  |  |
| Select Payment Method                                                                                                    |                                                                                                    |                       |                        |  |  |  |
| Payment Method         Select Payment Method         Select         Previous Step                                                                                                    | Cancel                                                                                                    |                       |                        |  |  |  |
| Electronic Check - Electronic p<br>number and account number. Pa<br>checking or savings account. Yo<br>credit cards, home equity, travel                                                                                                    | payments require a bank routing<br>ayments can be made from a personal<br>u cannot use corporate checks, i.e.<br>er's checks, etc. |                       |                        |  |  |  |
| Credit Card - We accept the fol                                                                                                    | lowing credit cards.                                                                                                    |                       |                        |  |  |  |
| VISA DISCOVER                                                                                                    | BCcard EDATES                                                                                                    |                       |                        |  |  |  |

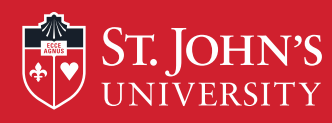

## If you have chosen to use the ACH payment method, please enter all required information and "Continue".

| Plan Enrollment                                                                                                    |                                                                                                    |                                                                                                    |                                                                                                    |  |  |  |
|----------------------------------------------------------------------------------------------------|----------------------------------------------------------------------------------------------------|----------------------------------------------------------------------------------------------------|----------------------------------------------------------------------------------------------------|--|--|--|
| Select Payment Plan                                                                                                    | Schedule Payment Plan                                                                                                    | Select Payment Method                                                                                                    | Payment Plan Agreement                                                                                                    |  |  |  |
| You must pay for plan fees before your enrollment can be processed. Future installments will be paid using the same payment method, by this system, on the date they are due. You are responsible for making sure that the payment method remains valid for the duration of this payment plan. If installment amounts change (due to new charges or credits), the scheduled payments will adjust accordingly. |                                                                                                    |                                                                                                    |                                                                                                    |  |  |  |
| Payment Method<br>Electronic Check (checking,<br>Select                                                                                                    | /savings                                                                                                    | Personal accounts only. No e<br>cards, home equity, traveler's<br>Do NOT enter debit card num<br>number and bank account nu<br>only an example to show wh<br>bank account number on a p | corporate accounts, i.e. credit<br>s checks, etc.<br>ıber. Enter the complete routing<br>umber. The illustration shown is<br>ere to find the routing number and<br>ıersonal check. |  |  |  |
| Electronic Check - Electronic<br>number and account number. Pa<br>checking or savings account. Yo<br>credit cards, home equity, travel                                                                                                    | payments require a bank routing<br>ayments can be made from a personal<br>ou cannot use corporate checks, i.e.<br>ler's checks, etc. | *Account type:<br>*Routing number:<br>(View example)                                                                                                    | Select account type                                                                                                    |  |  |  |
| Credit Card - We accept the fo                                                                                                    | llowing credit cards.                                                                                                    | *Account number:                                                                                                    |                                                                                                    |  |  |  |
| VISA Million DISCOVER                                                                                                    |                                                                                                    | *Confirm account number:                                                                                                    |                                                                                                    |  |  |  |
|                                                                                                    |                                                                                                    | *Name on account:                                                                                                    |                                                                                                    |  |  |  |
|                                                                                                    |                                                                                                    | *Save payment method as:<br>(e.g. Primary Checking)                                                                                                    |                                                                                                    |  |  |  |
|                                                                                                    |                                                                                                    | Continue Cancel                                                                                                    |                                                                                                    |  |  |  |

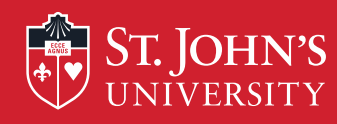

## If you have chosen to use the Credit Card payment method please enter required information and "Continue".

If payment has not been accepted please refer to the common payment error codes listed below.

COMMON PAYMENT ERROR CODES 1724 – ADDRESS VERIFICATION FAILED 1725 – EXPIRED CARD 1727 – INVALID AMOUNT 1748 – BOUNCED CHECK 1760 – INVALID ACCOUNT NUMBER 1761 – INVALID EXPIRATION DATE 1764 – INSUFFICIENT FUND

| Select Payment Plan                                                                                                    | Schedule Payment Plan                                                                                                    | Select Payment Method                                                                                                    | Payment Plan Agreemen                                                          |
|----------------------------------------------------------------------------------------------------|----------------------------------------------------------------------------------------------------|----------------------------------------------------------------------------------------------------|--------------------------------------------------------------------------------|
| You must pay for plan fees befor<br>system, on the date they are due<br>If installment amounts change (d                                 | e your enrollment can be processed. F<br>e. You are responsible for making sure<br>ue to new charges or credits), the scher        | uture installments will be paid using th<br>that the payment method remains vali<br>duled payments will adjust accordingly | e same payment method, by this<br>d for the duration of this payment pla<br>r. |
| Select Payment Method                                                                                                    |                                                                                                    | *Card account number:                                                                                                    |                                                                                |
| Payment Method<br>Credit Card                                                                                                    | T                                                                                                    | *Name on card:                                                                                                    |                                                                                |
| Select                                                                                                    |                                                                                                    | *Card expiration date:                                                                                                    | 04 💌 2014 💌                                                                    |
|                                                                                                    |                                                                                                    | *Credit card type:                                                                                                    | •                                                                              |
| Electronic Check - Electronic p<br>number and account number. Pa<br>checking or savings account. Yo<br>credit cards, home equity, travel | payments require a bank routing<br>ayments can be made from a personal<br>u cannot use corporate checks, i.e.<br>er's checks. etc. | *Card Verification Value: (View example)                                                                                   |                                                                                |
| Credit Card - We accept the fol                                                                                                    | lowing credit cards.                                                                                                    | *Save payment method as:<br>(e.g. My CreditCard)                                                                           |                                                                                |
| VISA DISCOVER                                                                                                    |                                                                                                    |                                                                                                    |                                                                                |

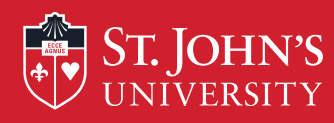

You will be prompted to review and agree to the terms of the specific payment plan you have chosen. Please print a copy of the agreement, check the "I Agree"

box and click the "Continue" button to process payment plan.

| Select Payme                                                                                                    | ent Plan                                                                                                    | Schedule Payment Plan                                                                                                    | Select Payment Method                                                                                                    | Payment Plan Agreement                                                                                                    |
|----------------------------------------------------------------------------------------------------|----------------------------------------------------------------------------------------------------|----------------------------------------------------------------------------------------------------|----------------------------------------------------------------------------------------------------|----------------------------------------------------------------------------------------------------|
| Please read the followin                                                                                                    | ig agreement care                                                                                                    | efully before you continue.                                                                                                    |                                                                                                    |                                                                                                    |
| Finance Charge                                                                                                    | The dollar an                                                                                                    | mount the credit will cost you, including                                                                                                    | al fees.                                                                                                    | \$75.0                                                                                                    |
| Amount Financed                                                                                                    | The amount of credit provided to you or on your behalf. \$8.7!                                                                                                    |                                                                                                    |                                                                                                    | \$8,752.8                                                                                                    |
| Total of Payments                                                                                                    | The amount                                                                                                    | you will have paid after you have mad                                                                                                    | e all payments as scheduled                                                                                                    | \$8.827.8                                                                                                    |
| NSTALLMENT AMOUNT<br>shosen to be on an Autopi<br>valiable, there will be an i-<br>unds are not available on<br>hat failure to meet the terr<br>sayable by law, (2) refuse<br>withhold grades, diplomas<br>tosts are paid in full.                                                                                                    | 'S MAY CHANGE<br>ay plan funds will<br>NSF fee charged<br>the installment do<br>ms of this agreen<br>e subsequent reg<br>, or transcripts fr                                                                                                    | It in 2 installment payment on of parts<br>over time to account for any new day<br>I automatically be deducted from my as<br>I also acknowledge I war no one of<br>the the system will control on the one<br>attraction for any classification of the<br>attraction for any classification of the<br>on being released that the monotone                                                                                                    | e in duright specified for each is<br>the surplicits, or financial aid ad<br>color. If this designated a chec-<br>tring outside web check. If i have<br>served so and so and so and so and<br>so the surplicit card every day unit p<br>or the surplicit card every day unit p<br>to the source of the source plus<br>arent classes (3) deny future en-<br>ince, as well as all attorney fees, is                                                                                                    | Instalment, I understand that<br>justments, I acknowledge If I have<br>king account and the funds are not<br>despindated a credit card and the<br>symmetri is received.I also understand<br>is late fees immediately due and<br>oliment in any payment plan, and (4)<br>egal expenses, and other collection                                                                |
| NSTALLMENT AMOUNT<br>shosen to be on an Autoprivi-<br>visitable, there will be an i-<br>lunds are not available on<br>hat failure to meet the tern<br>ayable by law. (2) refuse<br>withhold grades, diplomas<br>costs are paid in full.<br>Installment 1 in the amount<br>installment 2 in the amount<br>fihs agreement is dated W<br>For fraud detection purport                                                                                                    | S MAY CHANCE<br>ay plan funds wil<br>Nölf fee charged<br>the installment di<br>ms of this agreen<br>a subsequent reg<br>a, or transcripts fr<br>t of \$4,376.43 du<br>vednesday, Augu<br>ses, your internet                                                                                                    | over time to account for any new does<br>automatically be deducted from the<br>l automatically be deducted from the<br>l automatically be deducted from the<br>strategy of the strategy of the<br>ent may entitle \$1. John's brive the<br>istration for any classific and output<br>to being released but the release of<br>the strategy of the<br>on being released but the release of<br>the strategy of the<br>strategy of the strategy of the<br>strategy of the strategy of the strategy of the<br>strategy of the strategy of the<br>strategy of the strategy of the<br>strategy of the strategy of t | e in due date specified for each is<br>the supremuts, or financial aid ad<br>could in the designated a chec-<br>rate support and wery day unit pro-<br>perting out and every day unit pro-<br>to 1) declare the full balance plus<br>arent classes (3) deny future en-<br>nice, as well as all attorney fees, is                                                                                                    | Istalment, I understand that<br>justments, I acknowledge if I have<br>king account and the funds are not<br>despindated a credit card and the<br>symmetri is received. Jako understand<br>iste fees immediately due and<br>oilment in any payment plan, and (4)<br>egal expenses, and other collection                                                                     |
| NSTALLMENT AMOUNT<br>shosen to be on an Autopi-<br>visitable, there will be an i-<br>lunds are not available on<br>hat failure to meet the tern<br>ayable by law. (2) refuss<br>withhold grades, diplomas<br>costs are paid in full.<br>Installment 1 in the amount<br>installment 2 in the amount<br>ihis agreement is dated W<br>for fraud detection purpor<br>149.68 153.164 at 8/24/16                                                                                                    | S MAY CHANCE<br>ay plan funds will<br>NSF fee charged<br>the instalment di<br>ms of this agreen<br>a subsequent reg<br>a, or transcripts fr<br>to f \$4,376.43 du<br>to f \$4,376.44 du<br>Vednesday, Augu<br>ases, your internet<br>ti 133:20 PM EDT                                                                                                    | over time to account for any new dog<br>over time to account for any new dog<br>I automatically be deducted form in a<br>I also acknowledge I vor no character<br>with the system will conclusion for any<br>end may entitle St. John's beiver the<br>atration for any classics and on the<br>om being released but in draw and<br>the system of the system of the<br>one being released but in draw and<br>the system of the system of the<br>one being released but in draw and<br>the system of the system of the<br>one being released but in draw and<br>the system of the system of the<br>one being released but in draw and the<br>one being released but in draw and the one being released but in draw and the<br>one being released but in draw and the one being released but in draw a                                   | e in dur date specified for each is<br>thes, surfacets, or financial aid ad<br>cools. If this designated a check<br>the nurses web check. If i have<br>server, bott card every day unit pr<br>of this of the servery day unit pr<br>to this decision the full behave plus<br>arent classes (3) deny future enrince, as well as all attorney fees, b                                                                                                    | Istalment, I understand that<br>justments, I acknowledge if I have<br>king account and the funds are not<br>despindated a credit card and the<br>symmetri is received.I also understand<br>is the fees immediately due and<br>oliment in any payment plan, and (4)<br>egal expenses, and other collection                                                                  |
| NSTALLMENT AMOUNT<br>hosen to be on an Autopi-<br>visitable, there will be an i-<br>unds are not available on<br>hand failure to meet the tern<br>ayable by law. (2) refuse<br>withhold grades, optomas<br>costs are paid in full.<br>Installment 1 in the amount<br>his agreement is dated W<br>for fraud detection purpor<br>48.68.153.164 at 8/24/16<br>UNY FALSE INFORMATIO<br>INDER BOTH FEDERAL A                                                                                                    | S MAY CHANCE<br>ay plan funds with<br>NSF fee charged<br>the installment di<br>ms of this agreen<br>a subsequent reg<br>is of this agreen<br>a subsequent reg<br>is of \$4,376,43 du<br>t of \$4,376,43 du<br>t of \$4,376,44 du<br>/ednesday, Augu<br>ses, your internet<br>is 133.20 PM EDT<br>DN ENTERED HER<br>ND STATE LAW                                               | over time to account for any new down<br>automatically be deducted form in a<br>Labo acknowledge I ver no character<br>with may share will contain the<br>ent may entitle St. John's brive the<br>istration for any classes, and output<br>on being released that index and<br>the state of the state of the state<br>of 102245<br>address may been logged:<br>EON CONSTITUTES AS FRAUD AND<br>S OF THE UNITED STATES, WICHATC                                                                                                    | s in duroat specified for each is<br>fars, surners, or francial aid ad<br>color. If high designated a chec<br>we have a state of the source of the<br>source of the source of the<br>source of the source of the source of the<br>source of the source of the<br>source of the source of the source of the<br>source of the source of the source of the<br>source of the source of the source of the<br>source of the source of the source of the<br>source of the source of the source of the source of the<br>source of the source of the source of the source of the<br>source of the source of the source of the source of the<br>source of the source of the source of the source of the source of the<br>source of the source of the source of the source of the source of the source of the source of the source of the source of the source of the source of the source of the source of the source of the source of the source of the source of the source of the source of the source of the sour | Istalment, I understand that<br>justments, I acknowledge If ( have<br>king account and the funds are not<br>despindated a credit card and the<br>syment is received.I also understand<br>iste fees immediately due and<br>oliment in any payment plan, and (4)<br>egal expenses, and other collection<br>is SAME TO FELONY PROSECUTION<br>RE FULLEST EXTENT OF THE LAW.    |
| NSTALLMENT AMOUNT<br>thosen to be on an Autopi-<br>visitable, there will be an i-<br>unds are not available on<br>nat failure to meet the tern<br>ayable by law. (2) refusi-<br>visithold grades, diplomas-<br>costs are paid in full.<br>Instalment 1 in the amount<br>instalment 2 in the amount<br>his agreement is dated W<br>for fraud detection purpor<br>49.68.153.164 at 8/24/16<br>NYY FALSE INFORMATIC<br>INDER BOTH FEDERAL A<br>fo nevoke this authorizatio                                                                                                    | S MAY CHANCE<br>sy plan funds with<br>NSF fee charged<br>be installment di<br>me of this agreem<br>e subsciptory for<br>this agreem<br>e subsciptory for<br>to f \$4,376.43 du<br>to f \$4,376.43 du<br>to f \$4,376.44 du<br>Vednesday, Augu<br>ses, your internet<br>i 133.20 PM EDT<br>DN ENTERED HER<br>ND STATE LAW<br>on agreement you                                  | over time to account for any new do<br>over time to account for any new do<br>lautomatically be deducted form in a<br>Labo acknowledge i ver no character<br>with the system will contact for the<br>ent may entitle St. John's brive do<br>istration for any classe, and out to<br>own being released that not never to<br>own being released that not never to<br>own being released that not never to<br>own being released that not never to<br>own being released that not never to<br>own being released that not never to<br>own being released that not never<br>to the system of the system<br>of the system of the system<br>of the system of the system<br>of the system of the system<br>of the system of the system<br>of the system of the system<br>of the system of the system of the<br>own of the system of the system<br>of the system of the system of the<br>own of the system of the system<br>of the system of the system of the system<br>of the system of the system of the system<br>of the system of the system of the system<br>of the system of the system of the system<br>of the system of the system of the system<br>of the system of the system of the system<br>of the system of the system of the system<br>of the system of the system of the system of the<br>system of the system of the system of the system<br>of the system of the system of the system of the<br>system of the system of the system of the system of the<br>system of the system of the system of the system of the<br>system of the system of the system of the system of the<br>system of the system of the system of the system of the<br>system of the system of the system of the system of the<br>system of the system of the system of the system of the<br>system of the system of the system of the system of the<br>system of the system of the system of the system of the<br>system of the system of the system of the system of the<br>system of the system of the system of the system of the<br>system of the system of the system of the system of the<br>system of the system of the system of the system of the system of the system of the system of the system of the system of the system of the system of the system of the system o                                                     | s in during specified for each is<br>first, surfacets, or francial aid ad<br>color. If, high designated a chec<br>the busies web check. If i have<br>service card every day until pr<br>to 1) declare the full balance plus<br>amont classes (3) deny future ener<br>ince, as well as all attorney fees, b<br>subjects the party Entership<br>RS WILL BE PROSECUTED TO TH<br>Batjohns.edu.                                                                                                    | Istalment, I understand that<br>justments, I acknowledge If (have<br>king account and the funds are not<br>despindated a credit card and the<br>symmetri is received. I also understand<br>is the fees immediately due and<br>otherer in any payment plan, and (4)<br>egal expenses, and other collection<br>is SAME TO FELONY PROSECUTION<br>KE FULLEST EXTENT OF THE LAW |
| NSTALLMENT AMOUNT<br>hosen to be on an Autopi-<br>visitable, there will be an i-<br>unds are not available on<br>hat failure to meet the tern<br>ayable by law. (2) refusis-<br>withhold grades, diplomas-<br>iouts are paid in full.<br>Instalment 1 in the amount<br>histalment 2 in the amount<br>histalment 2 in the amount<br>histalmen                                                                          | S MAY CHANCE<br>ay plan funds with<br>NSF fee charged<br>the installment di<br>ms of this agreem<br>e subsequent region<br>t of \$4,376.43 du<br>t of \$4,376.44 du<br>Vednesday, Augu<br>ses, your internet<br>5 1:33.20 PM EDT<br>DN ENTERED HER<br>VND STATE LAW<br>on agreement you<br>this agreement.                                                                    | and in a meanment payment on or payor<br>over time to account for any new do<br>automatically be deducte atom in a<br>lation acknowledge I with no one of the<br>ent may entitle SL other's days and<br>istration for any classification of the<br>istration for any classification of the<br>one being released that no account of<br>the state of the state and one of the<br>state of the state of the state of the<br>state of the state of the state of the<br>state of the state of the state of<br>the state of the state of the<br>state of the state of the state of the<br>state of the state of the state of the<br>state of the state of the state of the<br>state of the state of the state of the<br>state of the state of the state of the<br>state of the state of the state of the<br>state of the state of the state of the state of the<br>state of the state of the state of the state of the<br>must contact studentfinancial server                                                                                                    | s induction specified for each is<br>the surfacets, or financial aid ad<br>color. If high designated a chec<br>the busies web check. If i have<br>service of the surface of the surface<br>of the surface of the surface plus<br>mont classes (3) deny future en<br>ince, as well as all attorney fees, b<br>subjects the party entermine<br>instruction of the surface of the<br>subjects the party entermine<br>instruction of the surface of the<br>subjects the party entermine<br>instruction of the surface of the<br>subjects of the party entermine<br>instruction of the surface of the<br>subjects of the party entermine<br>instruction of the surface of the<br>subjects of the surface of the surface<br>is the surface of the surface of the<br>surface of the surface of the surface of the<br>surface of the surface of the surface of the surface of the<br>surface of the surface of the surface of the surface of the<br>surface of the surface of the surface                   | Instalment, I understand that<br>justments, I acknowledge If (have<br>king account and the funds are not<br>despindated a credit card and the<br>symeti is received, I also understant<br>late fees immediately due and<br>offment in any payment plan, and (4)<br>egal expenses, and other collection<br>is SAME TO FELONY PROSECUTION<br>RE FULLEST EXTENT OF THE LAW    |
| NSTALLMENT AMOUNT<br>chosen to be on an Autopi-<br>volable, there will be an<br>lunds are not available on<br>hat failure to meet the tern<br>ayable by law. (2) refuss<br>withhold grades, diplomas,<br>icots are paid in full.<br>Installment 1 in the amount<br>installment 2 in the amount<br>installment 2 in the a | S MAY CHANCE<br>ay plan funds with<br>his fisher funds with<br>his fisher of the installment di<br>ms of this agreem<br>a subsequent region<br>to f \$4,376.43 du<br>to f \$4,376.43 du<br>to f \$4,376.44 du<br>Vednesday, Augu<br>ses, your internet<br>ti 133.20 PM EDT<br>DN ENTERED HER<br>WID STATE LAW<br>on agreement, you<br>this agreement,<br>with to agree to the | and in a maximum payment on or payor<br>over time to account for any new do<br>automatically be deducte atom in a<br>latio acknowledge I with a character<br>with the system will contain the<br>ent may entitle SL john's drive the<br>stration for any case and only a<br>more than a class and only a<br>more than a class and only a<br>stration for any class<br>at 24. 201<br>address may been looped:<br>EON CONSTITUTES AS FRAUD AND<br>S OF THE UNITED STATES. VIOLATO<br>must contact studentfinancialserve<br>terms and continue.                                                                                                    | s inducting specified for each is<br>the surfacets, or financial aid ad<br>color. If high designated a chec<br>the surfacets designated a chec<br>the surfacet and every day until pi<br>to surface the full balance plus<br>amont classes (3) deny future en<br>ince, as well as all attorney fees, b<br>subjects the PARTY ENTERING<br>IRS WILL BE PROSECUTED TO TH<br>gistjohns.edu.                                                                                                    | Istalment, I understand that<br>justments, I acknowledge if ( have<br>king account and the funder are not<br>despindated a credit card and the<br>syment is received. I also understand<br>is tale fees immediately due and<br>obmet is any payment plan, and (4)<br>egal expenses, and other collection<br>is SAME TO FELONY PROSECUTION<br>is FULLEST EXTENT OF THE LAW. |

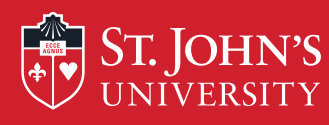

If you have chosen to process an ACH payment, you will be prompted to review the information and terms. Check the "I Agree" box and the "Continue" button to proceed.

IMPORTANT: This is NOT the payment confirmation. You MUST click "Continue" to process payment and complete the enrollment.

| Select Payment Plan                                                                                                    | Schedule Payment Plan                                                                                       | Payment Plan Agreement                                                              | Payment Agreement                                                    |
|----------------------------------------------------------------------------------------------------|----------------------------------------------------------------------------------------------------|-------------------------------------------------------------------------------------|----------------------------------------------------------------------|
| I hereby authorize <b>St. John's Un</b><br>debit or credit the same to such a<br>return fee will be added to my stur<br>Name: <b>Touchnet Test</b><br>Address:<br>Depository:<br>CITIBANK NA<br>1 PENNS WAY | versity to initiate debit or credit entries<br>ccount. In the event that this electronic p<br>dent account. | to my Depository according to the terms<br>ayment is returned unpaid for any leason | below,and for my Depository to<br>I understand that a <b>\$50.00</b> |
| NEW CASTLE, DE 19720<br>Routing Number: 021000089<br>Account Number: xxxxxx0000<br>This agreement is dated Tuesday                                                                                          | Spar                                                                                                    |                                                                                     |                                                                      |
| For fraud detection purposes, you                                                                                                    | r internet address has been logged: 14                                                                      | 9.68.149.241 at 4/16/13 2:00:28 PM CD                                               | Г                                                                    |
| Any false information entered federal and state laws of the U                                                                                                    | hereon constitutes as fraud and sub<br>nited States. Violators will be prosed                               | jects the party entering same to felon<br>cuted to the fullest extent of the law.   | y prosecution under both                                             |
| To revoke this authorization agree                                                                                                    | ement you must contact: studentfinanc                                                                       | ialserv@stjohns.edu                                                                 |                                                                      |
| ✓ I agree to the above terms an                                                                                                    | d conditions.                                                                                               |                                                                                     |                                                                      |

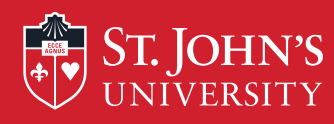

Once payment has been processed you will receive an immediate confirmation. Please print this screen for your personal records.

An e-mail will also be sent to confirm your payment plan has been established.

| Payment Receipt                                                                                                    |                                                          |
|----------------------------------------------------------------------------------------------------|----------------------------------------------------------|
| Your new ACH payment method has been say<br>Thank you, your payment was processed s<br>Your enrollment in Copper Payment Plan 20 | ed.<br>successfully.<br>XX10 was processed successfully. |
| Payment Confirmation Payment Date:                                                                                               | Luesday,                                                 |
| Payment Time:                                                                                                    | 02:04:12 PM 2DT                                          |
| Name of Payee:                                                                                                    | St. John's University                                    |
| Name on Bank Account:                                                                                                    | Touchnet Test                                            |
| Bank Account Type:                                                                                                    | Checking                                                 |
| Account Number:                                                                                                    | xxxxxx0000                                               |
| Depository:                                                                                                    | CITIBANK NA 1 PENNS WAY NEW CASTLE, DE 19720             |
| Amount Paid:                                                                                                    | $\mathcal{O})^{\vee}$                                    |
| Student Name:                                                                                                    |                                                          |
| Confirmation Number:                                                                                                    | 22                                                       |
| Please print this page for your records.                                                                                         |                                                          |